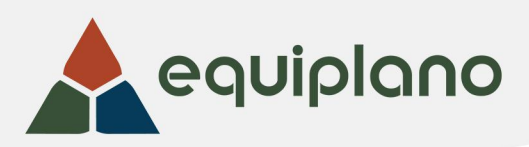

# **EQUIPLANO SISTEMAS**

# Manual de instalação dos sistemas web

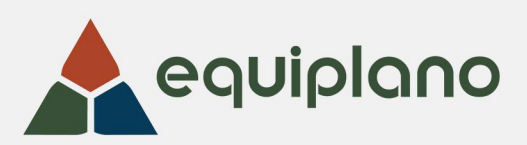

### Sumário

| nstalando Java 8                   | .3 |
|------------------------------------|----|
| nstalando Tomcat 8                 | .6 |
| Configurando memória para o Tomcat | 11 |

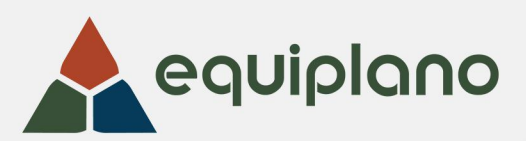

# Instalando o Java 8

Baixar o Java 8 no portal da Equiplano.

Fique atento para qual plataforma será feita a instalação, se 32bits ou 64bits.

Após extrair, seguir os passos abaixo:

#### PASSO 1:

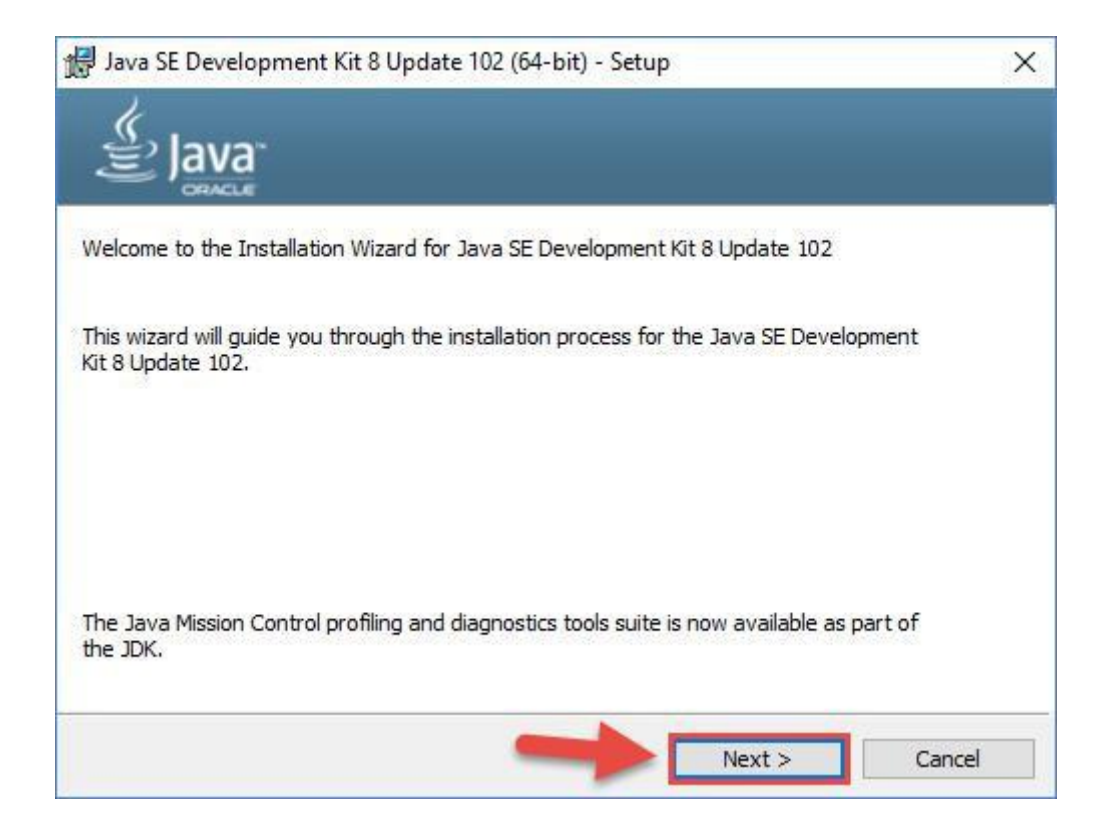

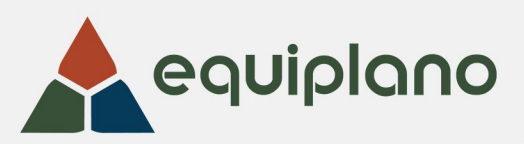

2:

|                                                                                                    | st) - Custom Setup                                                                                                    |                                                                                                    |
|----------------------------------------------------------------------------------------------------|----------------------------------------------------------------------------------------------------|----------------------------------------------------------------------------------------------------|
| Select optional features to install from the list belo<br>installation by using the Add/Remove Programs ut<br>Development Tools<br>Source Code<br>Public JRE | w. You can change your ch<br>lity in the Control Panel<br>Feature Desc<br>Java SE Deve<br>Update 102 (<br>the JavaFX S<br>and the Java<br>tools suite. T<br>180MB on you | oice of features after<br>cription<br>elopment Kit 8<br>64-bit), including<br>DK, a private JRE,<br>Mission Control<br>his will require<br>ur hard drive. |
| Install to:<br>C:\Program Files\Java\jdk1.8.0_102\                                                                                                    |                                                                                                    | Change                                                                                                    |
|                                                                                                    | Back Next >                                                                                                    | Cancel                                                                                                    |

**3**: O local de instalação não deve ser alterado, clique em próximo.

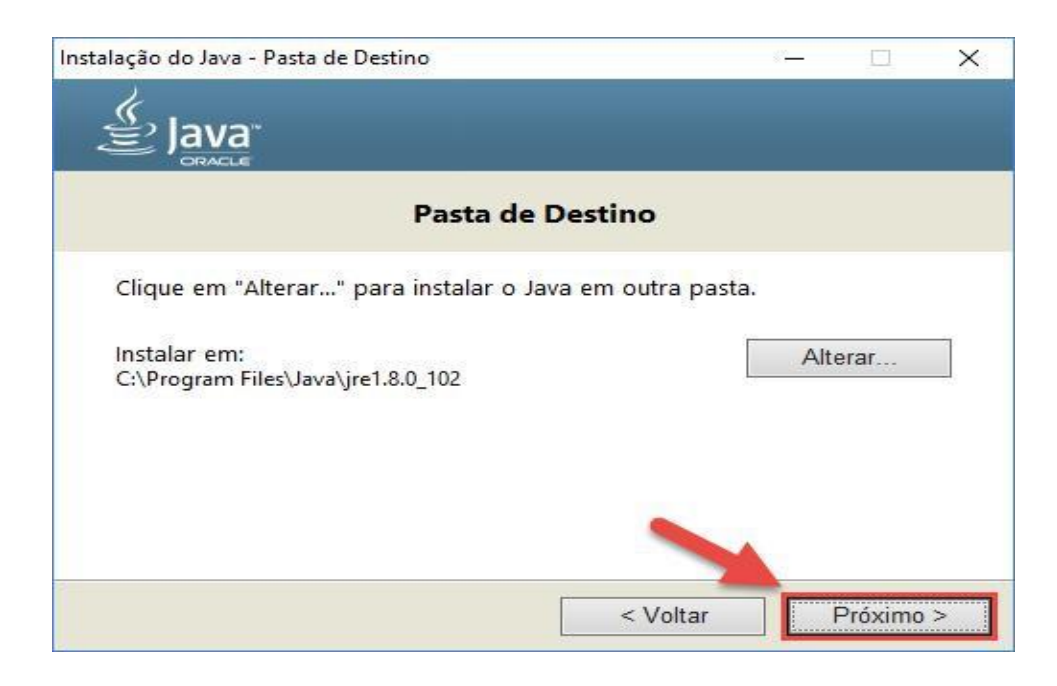

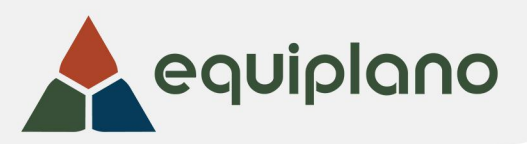

**4**: Aguarde a instalação do Java 8, este processo pode demorar, vai depender do sistema operacional e hardware da máquina, aguarde e não cancele esta etapa para uma instalação com sucesso.

| Chatter la stala       | ala a lava              |              |                      |
|------------------------|-------------------------|--------------|----------------------|
| Status: Instalar       | ido o Java              |              |                      |
| ATMs, Sma<br>Set Ton   | rtcards, POS Terminals, | Blu-ray Play | ers, PCs<br>Switches |
| Routers, Si<br>Automob | 3 Billi                 | on           | Devices              |
| Systems D              | evices Run              | Java         | Controls             |
| 2                      |                         | ORAC         | LE.                  |
| 🔮 Java                 | #1 Development Platform |              |                      |

#### Pronto, Java 8 instalado!

Clique em "Close", agora podemos instalar o Tomcat 8.

| 🛃 Java SE Development Kit 8 Update 102 (64-bit) - Complete                                                                                 | × |
|----------------------------------------------------------------------------------------------------|---|
| 🖉 Java                                                                                                    |   |
| Java SE Development Kit 8 Update 102 (64-bit) Successfully Installed                                                                       |   |
| Click Next Steps to access tutorials, API documentation, developer guides, release notes<br>and more to help you get started with the JDK. |   |
| Next Steps                                                                                                    |   |
| Close                                                                                                    |   |

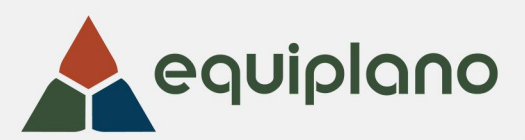

## Instalando o Tomcat 8.

**Importante:** antes de iniciar a instalação do Tomcat 8, as instalações antigas devem ser desinstaladas e uma pasta chamada "Tomcat" tem que ser criada dentro da pasta SistemasEquiplanoWeb, conforme imagem abaixo:

**PASSO 1:** Criar a pasta "Tomcat".

| Nome           | Data de modificaç | Tipo              | Tamanho |
|----------------|-------------------|-------------------|---------|
| AtualizadorWeb | 31/10/2016 13:21  | Pasta de arquivos |         |
|                | 01/11/2016 11:04  | Pasta de arquivos |         |

Ao executar o Tomcat, após baixado no site da Equiplano, siga a instrução. A instalação deve ser feita conforme descrito nos passos adiante.

2: Clique em "*Next*".

| 😹 Apache Tomcat Setup    | - 🗆 X                                                                                                    |
|--------------------------|----------------------------------------------------------------------------------------------------|
| http://tomcat.apache.org | Welcome to the Apache Tomcat<br>Setup Wizard<br>This wizard will guide you through the installation of Apache<br>Tomcat.<br>It is recommended that you close all other applications<br>before starting Setup. This will make it possible to update<br>relevant system files without having to reboot your<br>computer.<br>Click Next to continue. |
|                          | Next > Cancel                                                                                                    |

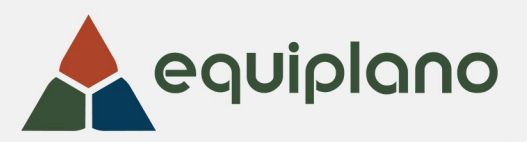

3: Aceite o "Termo de Licença" do Tomcat 8. Clique em "I Agree".

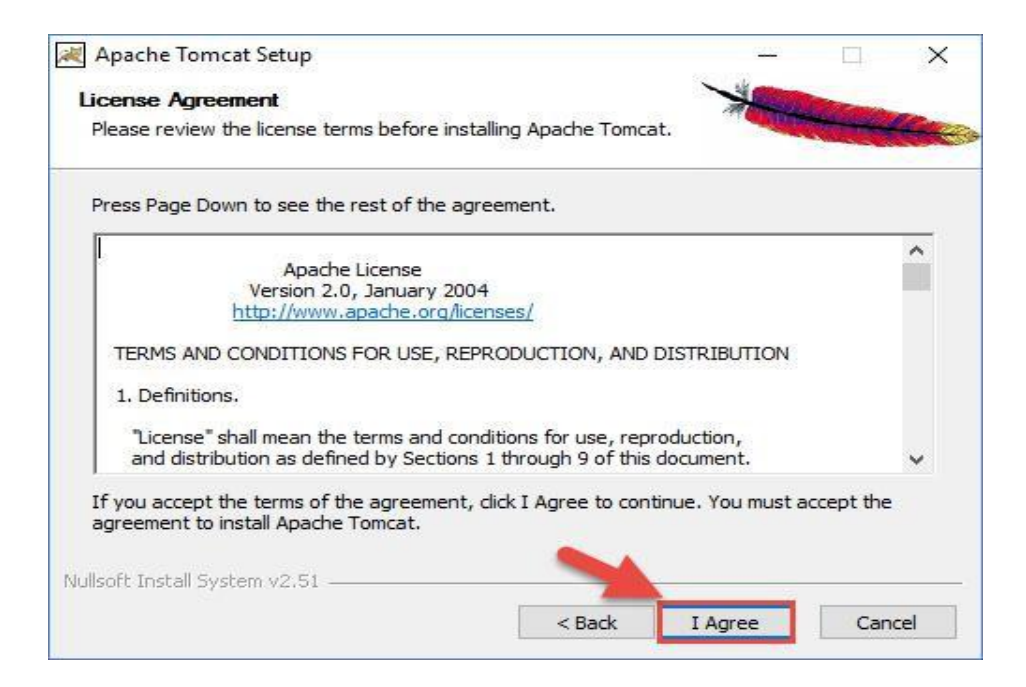

4: Altere para "Full", conforme imagem. Clique em "Next".

| hoose Components                                             |                                                                                         |                                              |                                |
|--------------------------------------------------------------|-----------------------------------------------------------------------------------------|----------------------------------------------|--------------------------------|
| Choose which features of Ap                                  | ache Tomcat you want to instal                                                          | I                                            | No. of Concession, Name        |
| Check the components you v<br>nstall. Click Next to continue | vant to install and uncheck the c                                                       | components you dor                           | n't want to                    |
| Select the type of install:                                  | Full                                                                                    | ~                                            |                                |
| Or, select the optional<br>components you wish to<br>nstall: | Tomcat     Start Menu Items     Occumentation     Manager     Host Manager     Examples | Position you<br>over a comp<br>see its descr | r mouse<br>onent to<br>iption. |
| Space required: 16.0MB                                       |                                                                                         |                                              |                                |
| soft Install System v2.51 —                                  | l                                                                                       | A                                            |                                |
|                                                              |                                                                                         |                                              | -                              |

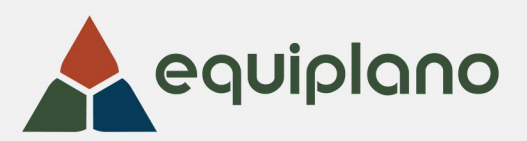

**5**: Altere o campo "HTTP/1.1" de "8080" para "7474".

Nos campos "*User Name*" e "*Password*" escolha um usuário e senha seguros de sua preferência. Clique em "*Next*".

| n Apacine Torrical Setup: eo                 | ingulation op | cions -         | -             |      | 1   |
|----------------------------------------------|---------------|-----------------|---------------|------|-----|
| Configuration<br>Tomcat basic configuration. |               |                 | A Contraction |      | -   |
| Server Shutdown Port                         |               | 8005            |               |      |     |
| HTTP/1.1 Connector Port                      |               | 7474 🔶          |               |      |     |
| AJP/1.3 Connector Port                       |               | 8009            |               |      |     |
| Windows Service Name                         |               | Tomcat8         |               |      | ]   |
| Create shortcuts for all users               |               |                 |               |      |     |
| Tomcat Administrator Login<br>(optional)     | User Name     | admin           |               |      |     |
| ()                                           | Password      | •••• •          |               | ]    |     |
|                                              | Roles         | admin-gui,manag | er-gui        |      |     |
| llsoft Install System v2.51 —                |               |                 |               |      |     |
|                                              |               | < Back          | Next >        | Cano | cel |

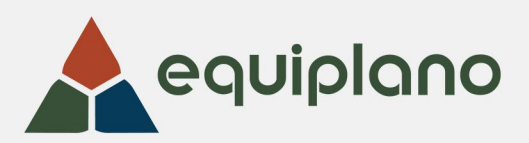

**6**: Nesta tela não é preciso fazer nenhuma alteração, apenas clique em "*Next*", a instalação do Java 8 será reconhecida automaticamente.

| Apache Tomcat Setup: Java Virtual Machine path selection               | ( <u>202</u> ) |            | × |
|------------------------------------------------------------------------|----------------|------------|---|
| Java Virtual Machine                                                   | -              | Children . |   |
| Java Virtual Machine path selection.                                   |                |            |   |
| Please select the path of a Java SE 7.0 or later JRE installed on your | system.        |            |   |
|                                                                        |                |            |   |
|                                                                        |                |            |   |
| ראס אופא (Java) אין די 1.8.0_111                                       |                |            |   |
| :\Program Files\Java\jre1.8.0_111                                      |                |            |   |
| ל:\Program Files\Java\jre1.8.0_111                                     |                |            |   |

**7**: Nesta etapa clique em "*Browse*…" e pesquise a pasta que foi criada para instalação do Tomcat em SistemasEquiplanoWeb, conforme imagem abaixo, e clique em "*Install*".

| Apache forneat setup                                                                                                    | ( <u>2015</u> )<br>Alacin (1923                                                                                                    |                                                                                                    |   |
|----------------------------------------------------------------------------------------------------|----------------------------------------------------------------------------------------------------|----------------------------------------------------------------------------------------------------|---|
| hoose Install Location                                                                                                    | - Yes                                                                                                    | Children of                                                                                                    | - |
| Choose the folder in which to install Apache Tomcat.                                                                                     | and the second second sec | Contraction of the local division of the local division of the loc | C |
| Setup will install Apache Tomcat in the following folder. To insta<br>Browse and select another folder. Click Install to start the insta | all in a different f<br>allation.                                                                                                    | folder, click                                                                                                    | ¢ |
|                                                                                                    |                                                                                                    |                                                                                                    |   |
|                                                                                                    |                                                                                                    |                                                                                                    |   |
| Destination Folder                                                                                                    |                                                                                                    |                                                                                                    |   |
| Destination Folder<br>C:\SistemasEquiplanoWeb\Tomcat\                                                                                    | Bro                                                                                                    | wse                                                                                                    | ] |
| Destination Folder<br>C:\SistemasEquiplanoWeb\Tomcat\                                                                                    | Bro                                                                                                    | wse                                                                                                    | ] |
| Destination Folder<br>C:\SistemasEquiplanoWeb\Tomcat\<br>Space required: 16.0MB<br>Space available: 357.8GB                              | Bro                                                                                                    | wse                                                                                                    | ] |
| Destination Folder<br>C:\SistemasEquiplanoWeb\Tomcat\<br>Space required: 16.0MB<br>Space available: 357.8GB                              | Bro                                                                                                    | wse                                                                                                    | ] |
| Destination Folder  C:\SistemasEquiplanoWeb\Tomcat\  Space required: 16.0MB Space available: 357.8GB soft Install System v2.51           | Bro                                                                                                    | wse                                                                                                    | ] |

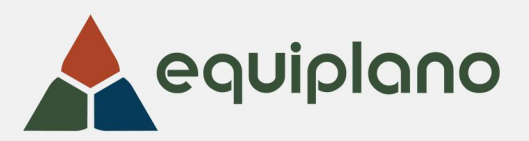

8: Aguarde a extração e instalação do Tomcat.

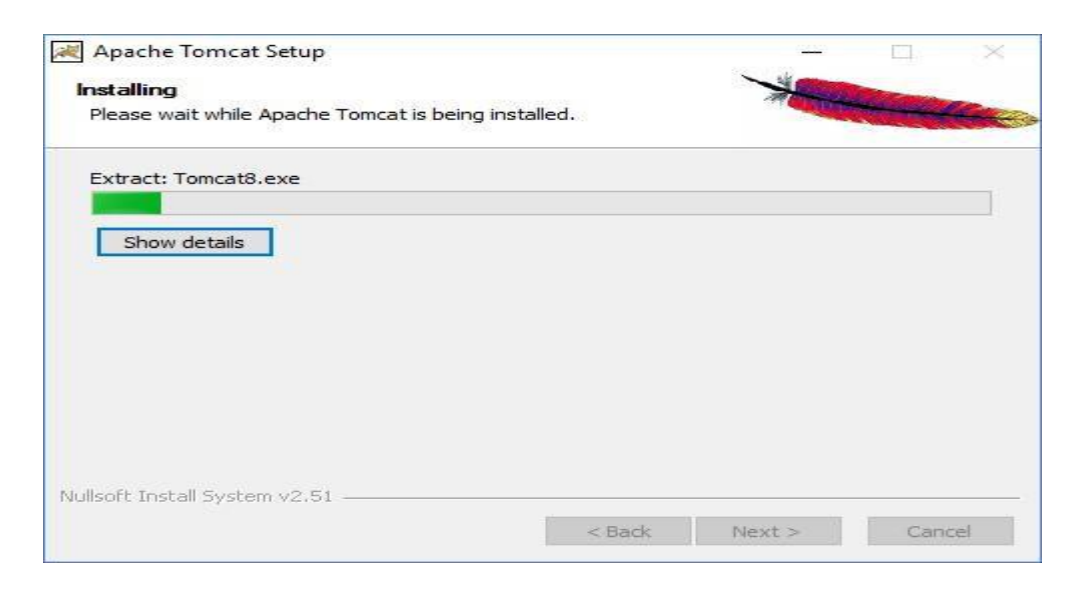

**9**:Deixando marcada a "*checkBox*" <u>Run Apache Tomcat</u>, ao clicar em "*Finish*" o Tomcat será iniciado automaticamente.

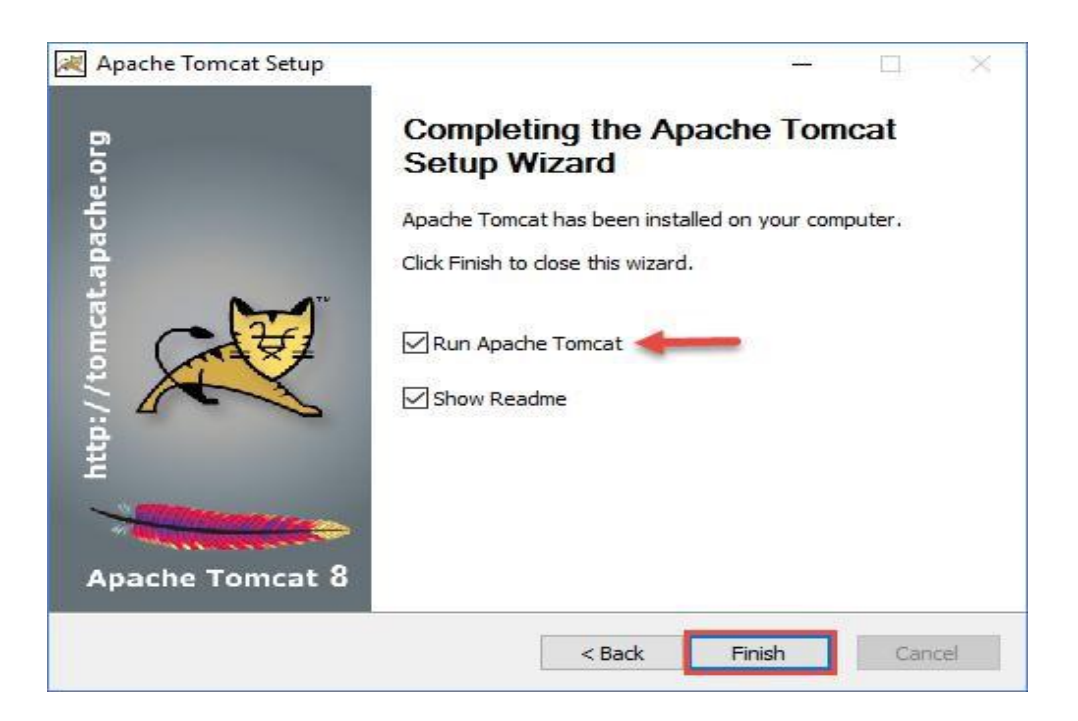

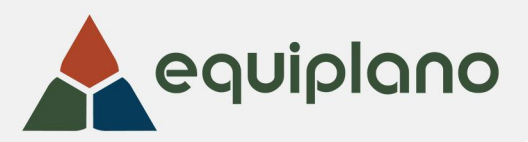

### Configurando memória para o Tomcat.

Na pasta *"bin"* encontre o ícone **Tomcat8w.exe**, para abrir o administrador do Tomcat 8: Pare o serviço, se ele estiver ativo, em *"Stop "*.

| eneral  | Log On    | Logging    | Java    | Startup     | Shutdown       |                 |
|---------|-----------|------------|---------|-------------|----------------|-----------------|
| Service | e Name:   | Tomcat     | 8       |             |                |                 |
| Display | y name:   | Apach      | e Tomca | at 8.0 Tom  | cat8           |                 |
| Descrip | ption:    | Apach      | e Tomca | at 8.0.38 S | erver - http:/ | /tomcat.apache. |
| Path t  | o executa | ble:       |         |             |                |                 |
| C:\Si   | stemasEqu | uiplanoWel | b\Tomca | at\bin\Tom  | cat8.exe //RS  | //Tomcat8       |
| Startu  | p type:   | Autom      | atic    |             |                | ~               |
| Servic  | e Status: | Started    |         | 1           |                |                 |
|         | Start     | S          | Stop    | F           | ause           | Restart         |

Aguarde a finalização...

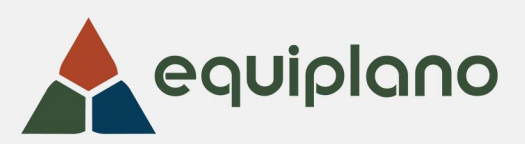

1° Clique na aba "Java";

2° Clique na barra de rolagem até o fim;

3º Inclua as linhas que estão logo abaixo da imagem no local indicado, sem espaços; 4º Apague os dados do campo, se houver.

5° Clique em "Aplicar" para gravar as alterações feitas.

| Apach     | ne Tomca    | t 8.0 Tom   | icat8 Pr | operties    |                       |                 |            |
|-----------|-------------|-------------|----------|-------------|-----------------------|-----------------|------------|
| General   | Log On      | Logging     | Java     | Startup     | Shutdown              |                 |            |
| Us        | e default   |             | 1°       |             |                       |                 |            |
| Java V    | irtual Mad  | hine:       |          |             |                       |                 |            |
| C:\Pr     | ogram File  | es\Java\jre | e1.8.0_1 | 111\bin\ser | ver\jvm.dll           |                 |            |
| Java C    | lasspath:   | E           |          |             |                       |                 | -00        |
| C:\Sis    | stemasEg    | uiplanoWe   | b\Tomca  | it\bin\boot | strap.jar;C:          | \Sistemasl      | Equiplan   |
| Java C    | Options:    |             |          |             | 5156 <u>9</u> 510 - 3 | 42<br>          |            |
| -Djav     | a.io.tmpo   | lir=C:\Sist | emasEqu  | iplanoWeb   | \Tomcat\ter           | np<br>erl ogMan | A 100      |
| •-Djav    | a.util.logg | ging.config | file=C:  | \SistemasE  | quiplanoWe            | b\Tomcat        | (con       |
| ~         |             |             |          |             |                       |                 | $\odot$    |
| Initial r | memory p    | ool:        |          |             |                       | мв 🚄            | - 4        |
| Maxim     | um memoi    | ry pool:    |          |             |                       | мв ┥            | <b>—</b> 7 |
| Thread    | l stack siz | e: [        |          |             | 12                    | КВ              |            |
|           |             |             |          |             |                       | 5°              |            |
|           |             |             |          | OK          | Cancel                | ar              | Aplicar    |

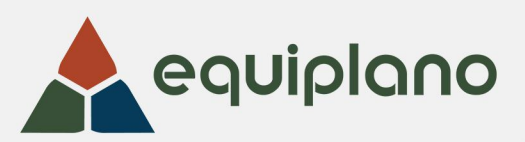

Linhas para incluir na aba "Java Options:";

- Xms1024m
- Xmx2048m
- XX:MaxMetaspaceSize=1024m
- XX:NewRatio=4
- XX:SurvivorRatio=4
- XX:+UseConcMarkSweepGC
- XX:+CMSIncrementalMode
- XX:+CMSIncrementalPacing
- Dcom.sun.management.jmxremote
- Dfile.encoding=ISO8859-1
- Djavax.servlet.request.encoding=ISO8859-1
- Duser.language=pt
- Duser.region=BR
- Dserver

## **Atenção:** as linhas devem ser coladas conforme acima, uma abaixo da outra, sem espaços, na frente e no final de cada linha. Esta regra, se não respeitada, implica em falha na ativação do Tomcat.

**Obs.:** A linha "-Xms1024m" é referente a quantidade de memória que o Tomcat vai alocar para uso. A linha "-Xmx2048m" está referenciando até quanto o Tomcat vai alocar dinamicamente valor máximo. Os valores utilizados são somente para exemplo, configure de acordo com a capacidade do seu servidor.

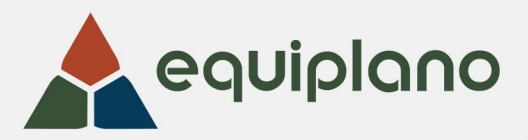

| Log On          | Logging         | Java    | Startup     | Shutdown    |            |
|-----------------|-----------------|---------|-------------|-------------|------------|
| Gervice Name:   | Tomcata         | 1       |             |             |            |
| )isplay name:   | Apache          | e Tomca | at 8.0 Tomo | at8         |            |
| escription:     | //tomcat.apache |         |             |             |            |
| ath to executa  | ble:            |         |             |             |            |
| C:\SistemasEqu  | uiplanoWeb      | Tomca   | at\bin\Tomo | at8.exe //R | S//Tomcat8 |
| tartup type:    | Automatic       |         |             |             | ~          |
| Gervice Status: | Stopped         | li s    |             |             |            |
|                 | 1               |         |             | 2000        | Dectart    |

Após as alterações e gravado em "Aplicar", retorne a aba "General" e inicie a aplicação no botão "Start"...

Tela de progresso para subir o Tomcat:

| Apache ( | Commons Daemon Service Manager                                                            | ×     |
|----------|-------------------------------------------------------------------------------------------|-------|
| 1        | Service Manager is attempting to start the following service<br>Apache Tomcat 8.0 Tomcat8 |       |
| -        |                                                                                           |       |
|          | Cancel                                                                                    | Close |

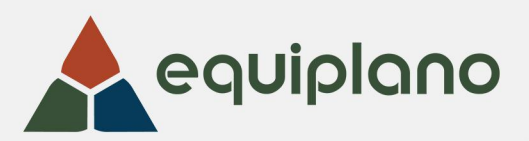

Aguarde a aplicação subir e verifique o status digitando no navegador "localhost:7474". No navegador vai exibir uma tela como a imagem abaixo:

| Home Documentatio              | n Configuration Ex                               | amples Wiki             | Mailing Lists        |                            | Find He                              |
|--------------------------------|--------------------------------------------------|-------------------------|----------------------|----------------------------|--------------------------------------|
| Apache Tomcat                  | /8.0.38                                          |                         | *                    | The Apache Softwork        | a <b>re Foundati</b><br>.apache.org/ |
| If                             | you're seeing this, y                            | you've succes           | sfully installed Tor | ncat. Congratulations!     |                                      |
|                                | Recommended Readir                               |                         |                      | Server Status              |                                      |
| Security Considerations HOW-TO |                                                  |                         |                      |                            | Manager App                          |
|                                | Manager Application HC<br>Clustering/Session Rep | <u>Ilication HOW-TO</u> | 2                    |                            | Host Manager                         |
| Developer Quick Sta            | rt                                               |                         |                      |                            |                                      |
| Tomcat Setup                   | Realms & AAA                                     |                         | Examples             | Examples Servlet Specifica |                                      |
| First Web Application          | JDBC DataSour                                    | ces                     |                      | Tomcat Version             | <u>s</u>                             |
| Managing Tomcat                |                                                  | Documentatio            | n                    | Getting Help               |                                      |
| For security access to the     | manager webapp                                   | Tomcat 8.0 Docu         | umentation           | FAQ and Mailing Lis        | ats                                  |
|                                |                                                  |                         |                      | the starte manning and     |                                      |

Pronto! O Tomcat está ativo e funcionando.

Com o Tomcat parado, agora é preciso executar o atualizador web para que as pastas do sistema sejam criadas.

Após o processo de atualização, ative novamente o Tomcat e verifique o funcionamento dos Sistemas Web.